# User's Guide of M.NT68676.2A Controller Board

V1.1

2014-03-28 ELECREALM http://www.elecrealm.com/

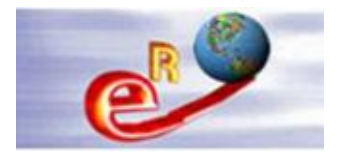

# Content

| Chapter 1Cable connection                    | 2  |
|----------------------------------------------|----|
| Chapter 2The LCD Panel Voltage Jumper        | 6  |
| Chapter 3How to enter into factory mode      | 8  |
| Chapter 4Upgrading the M.NT68676.2A firmware | 16 |
| Chapter 5Troubleshooting                     | 26 |

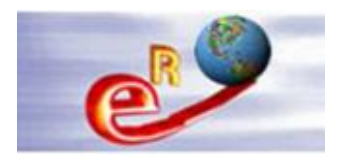

# **Chapter 1--Cable connection**

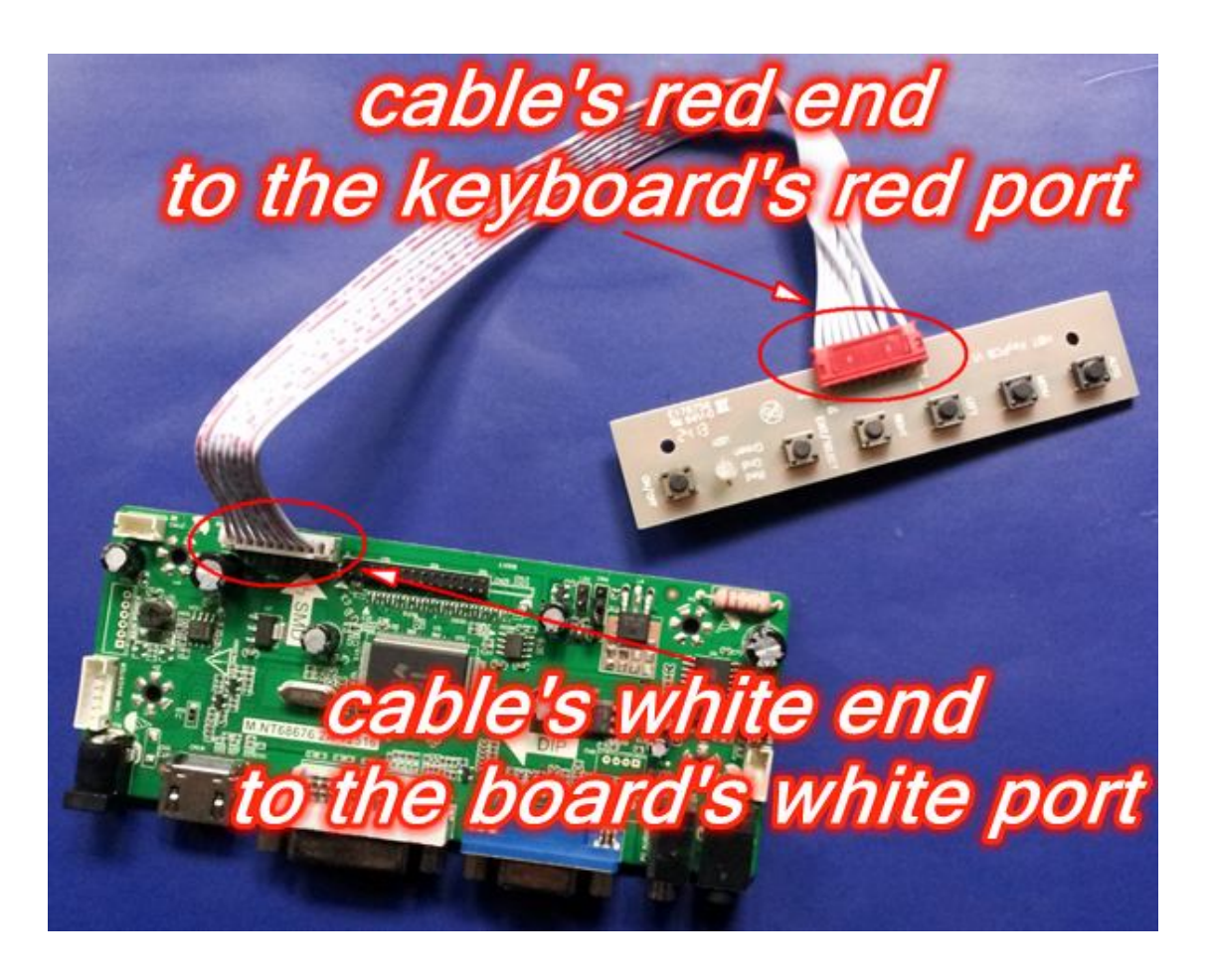

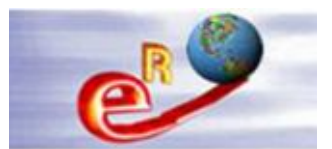

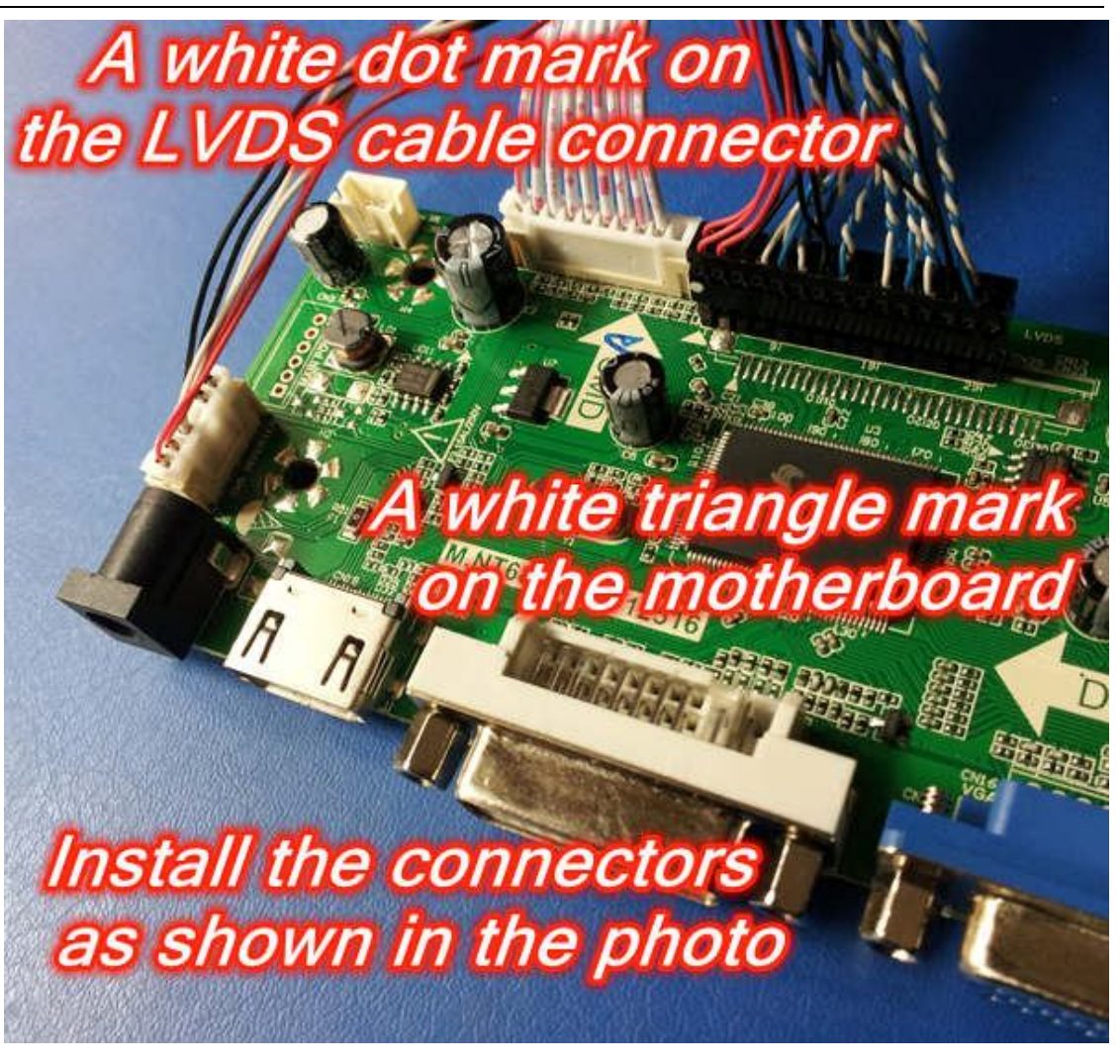

Please check the inserting condition of each foot. If some foot is not fully inserted (as shown in the figure below), please use tweezers to press the exposure to the top of the foot, let all feet be inserted into well.

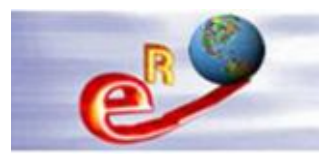

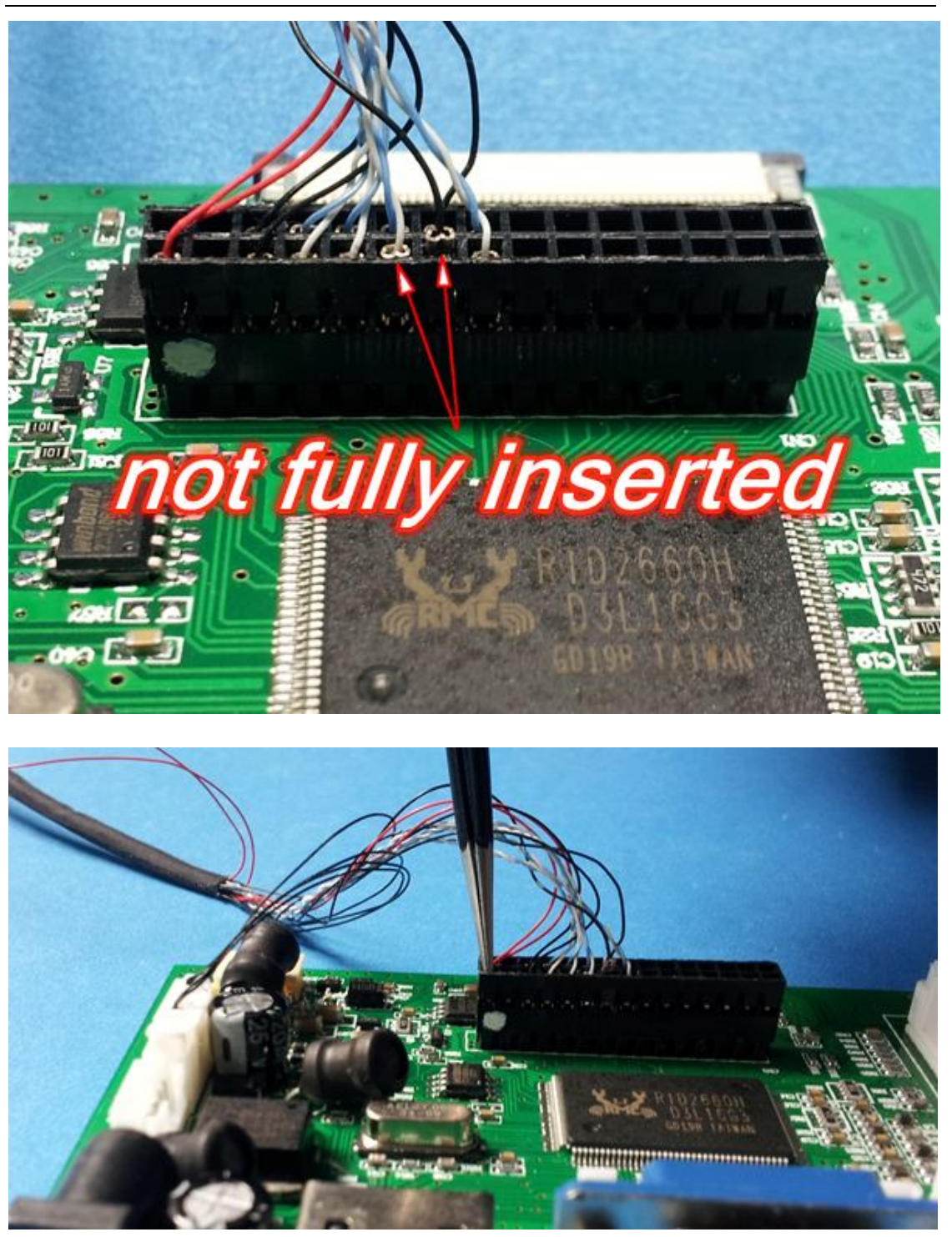

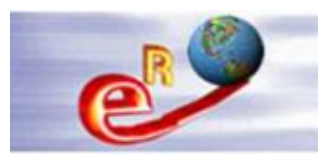

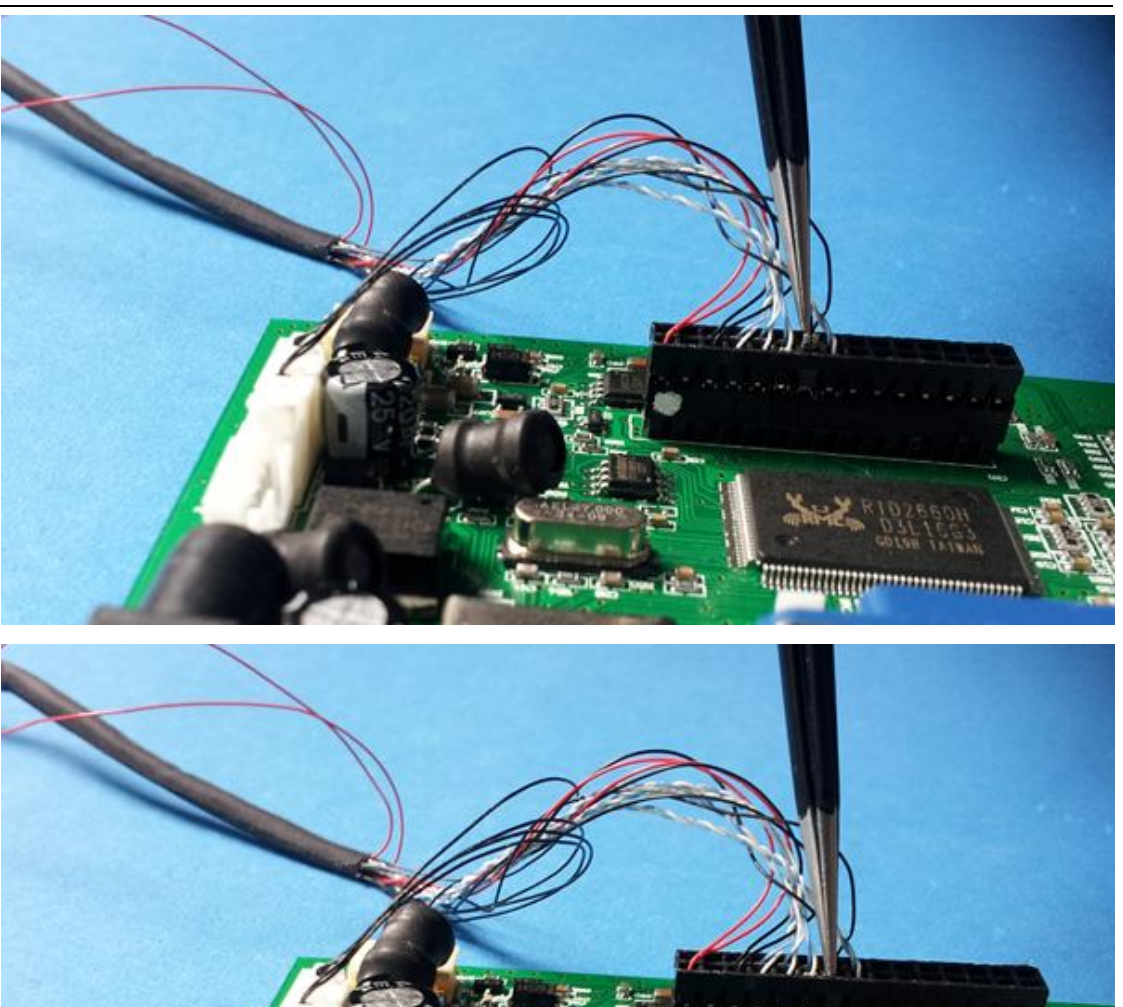

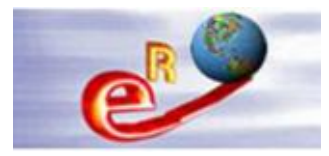

# **Chapter 2--The LCD Panel Voltage Jumper**

The board voltage and the LCD voltage are 2 different parameters. The board can be worked from +5V to +12V. The LCD voltage only can be supplied by the board's jumper with only +3.3V +5.0V +12.0V. Most of LCD panel works at +3.3V. Normally, the board's jumper has been jumped to +3.3V and please don't jump it again. Or else, the LCD will be damaged at +5.0V/+12.0V.

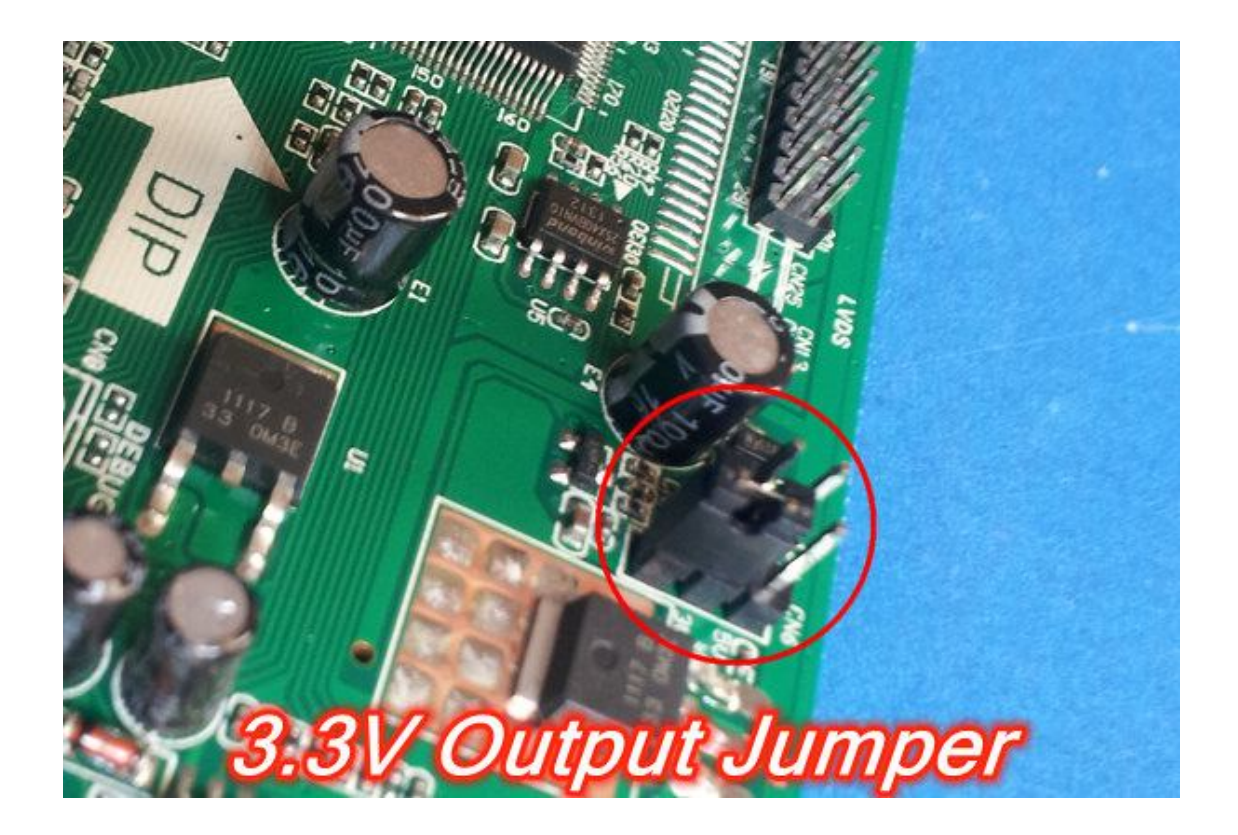

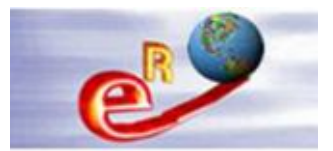

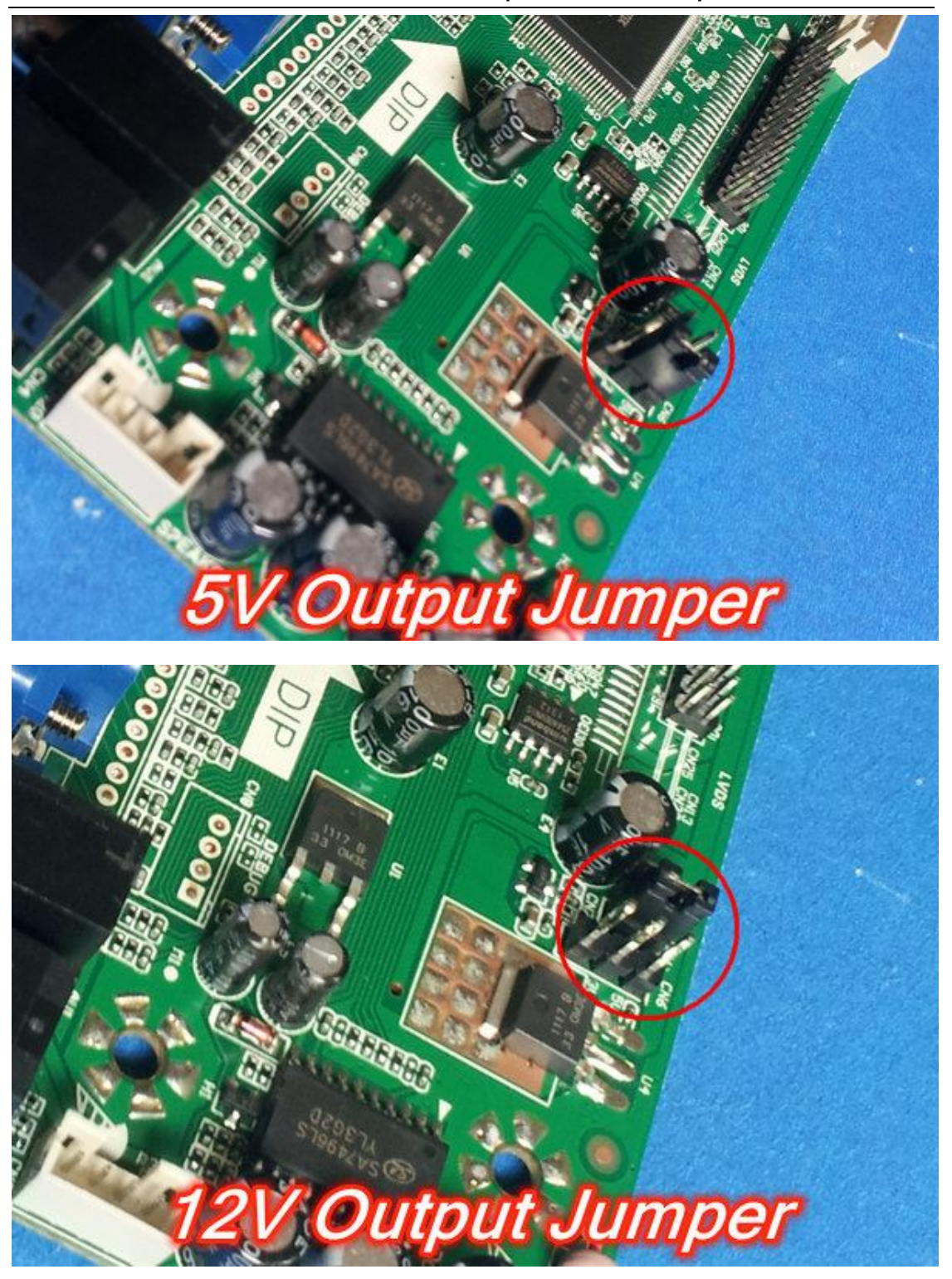

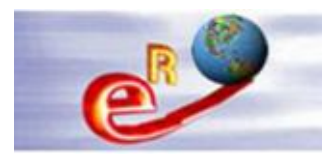

# **Chapter 3--How to enter into factory mode**

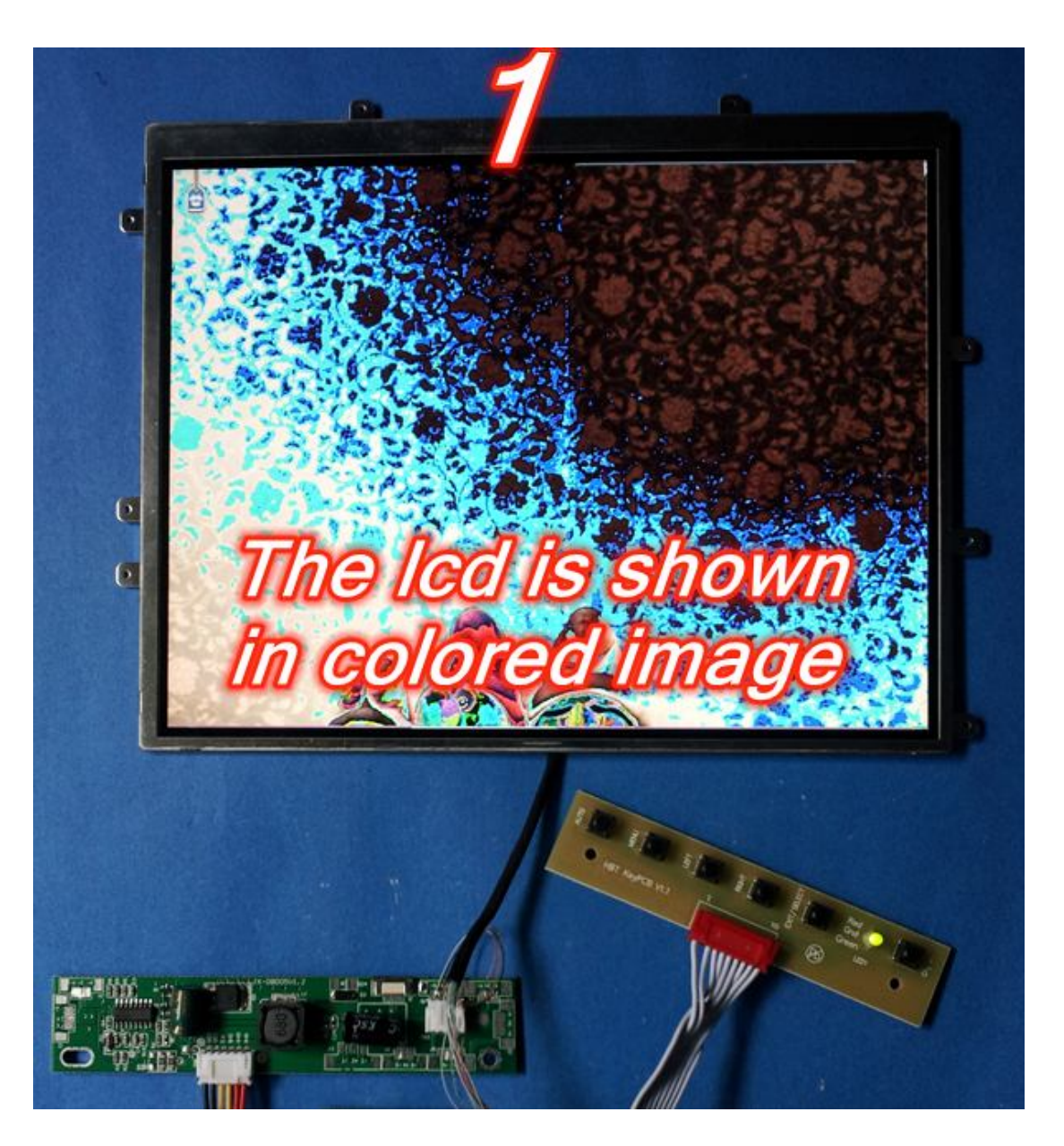

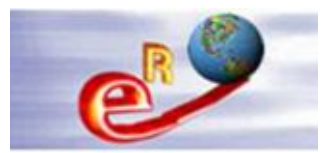

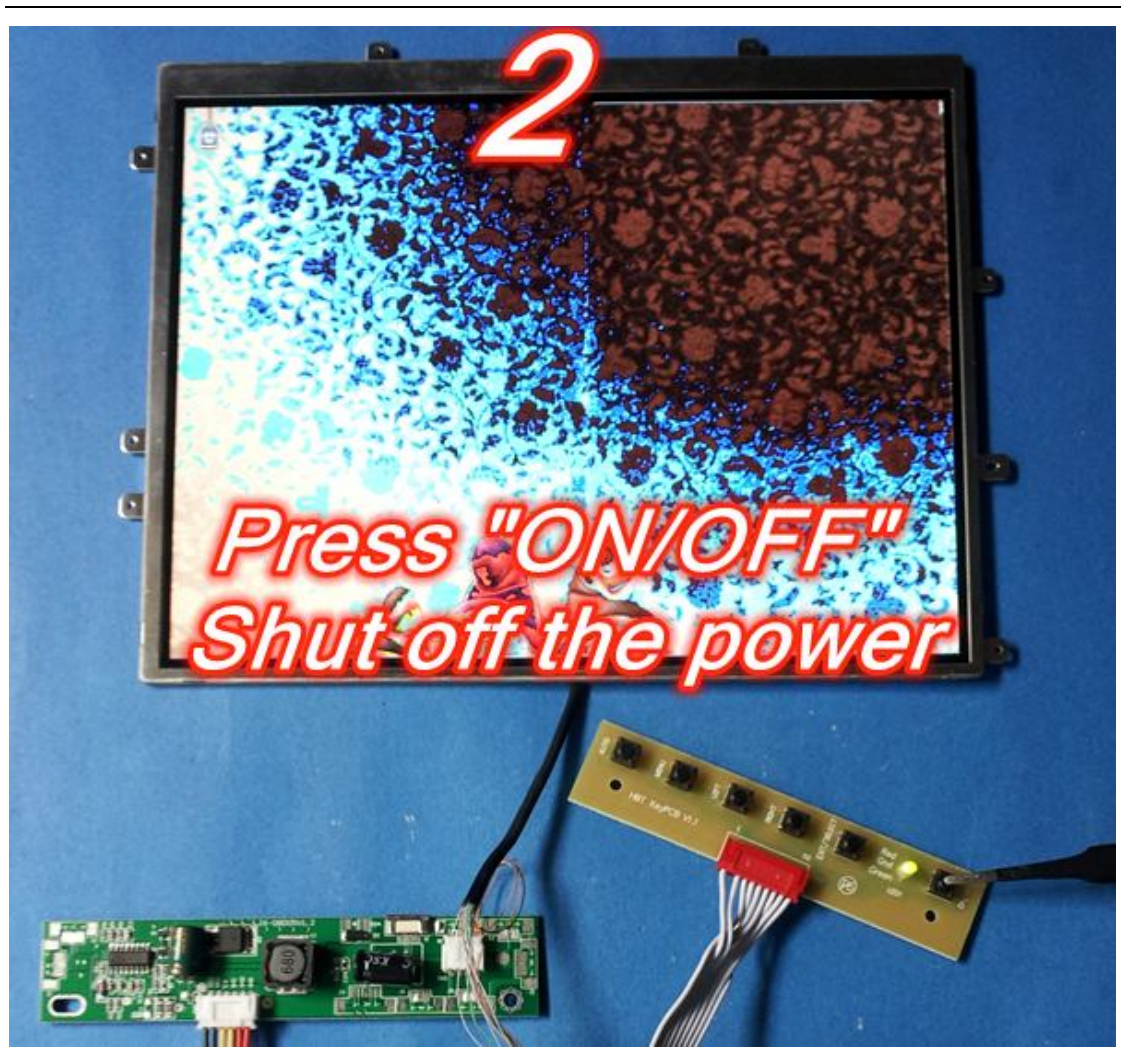

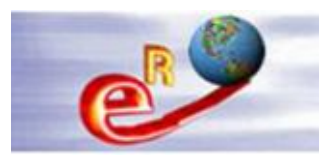

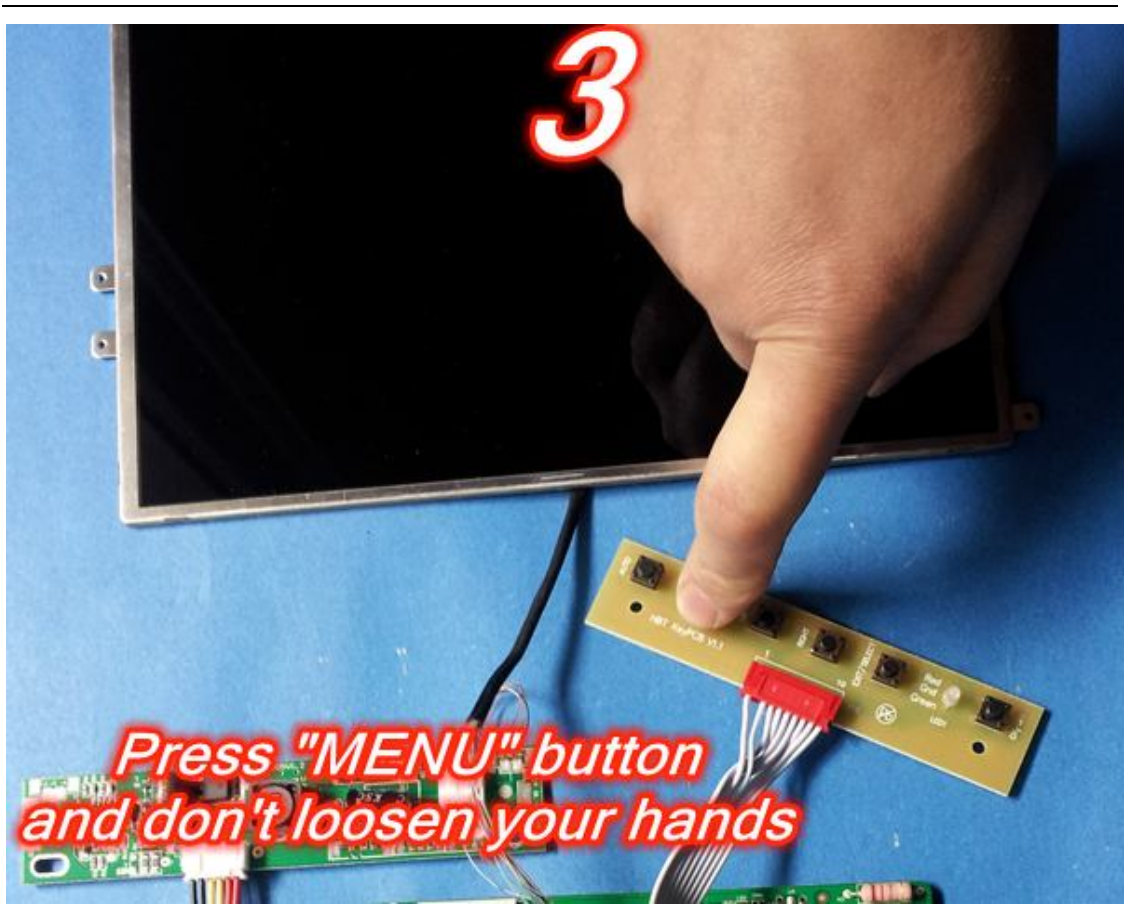

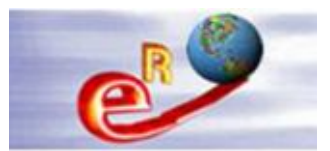

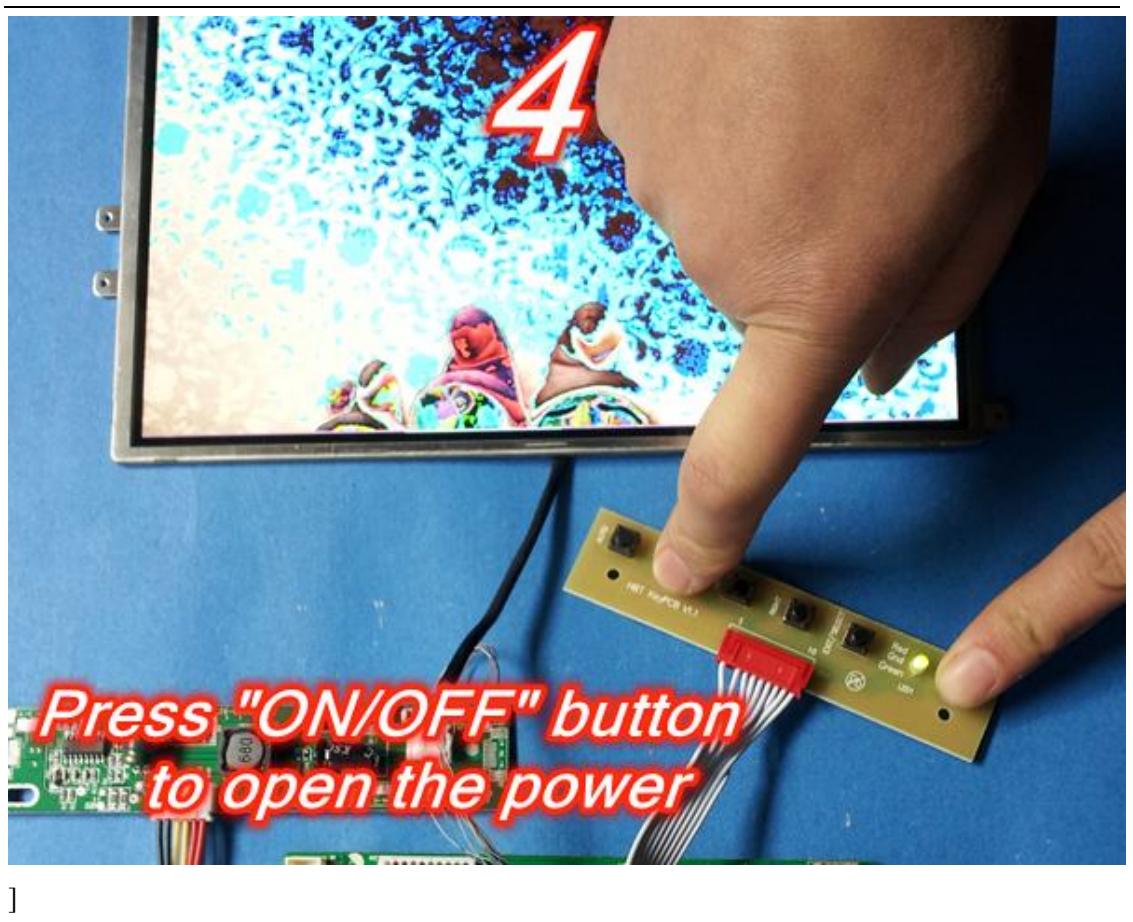

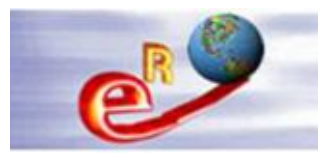

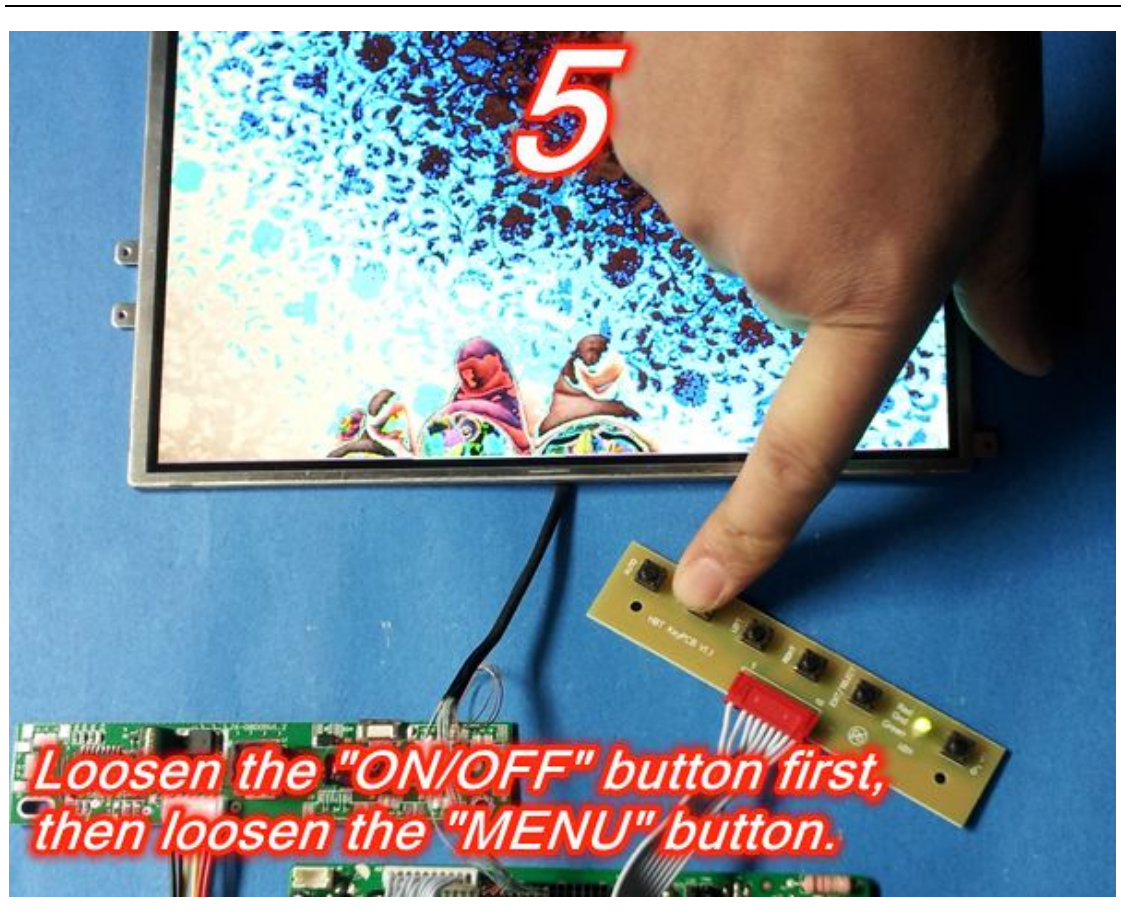

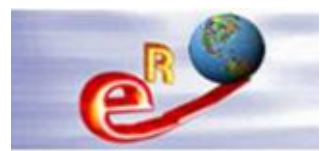

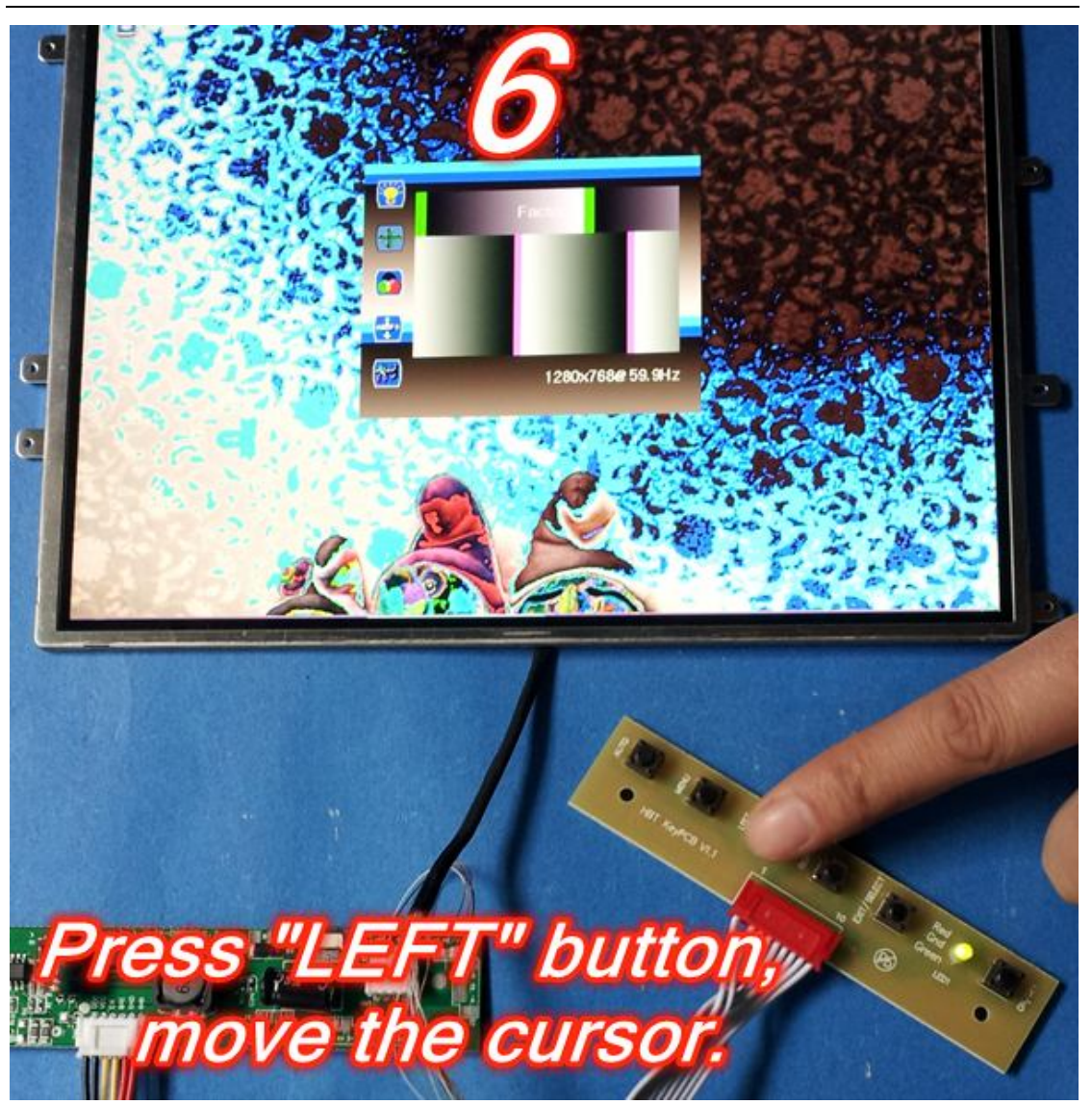

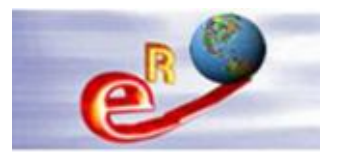

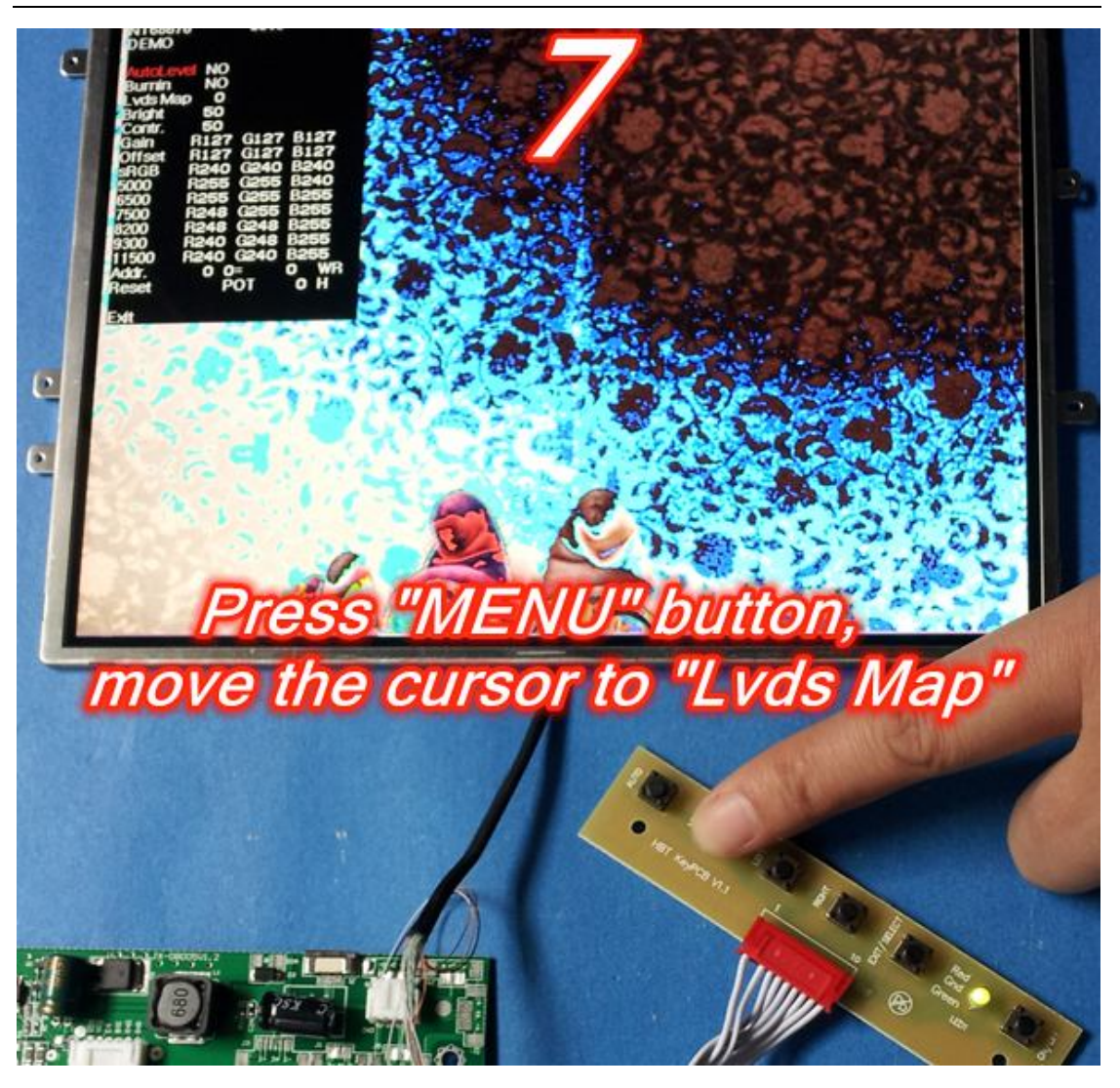

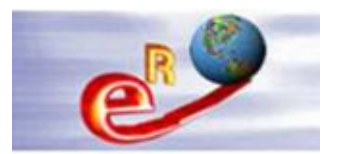

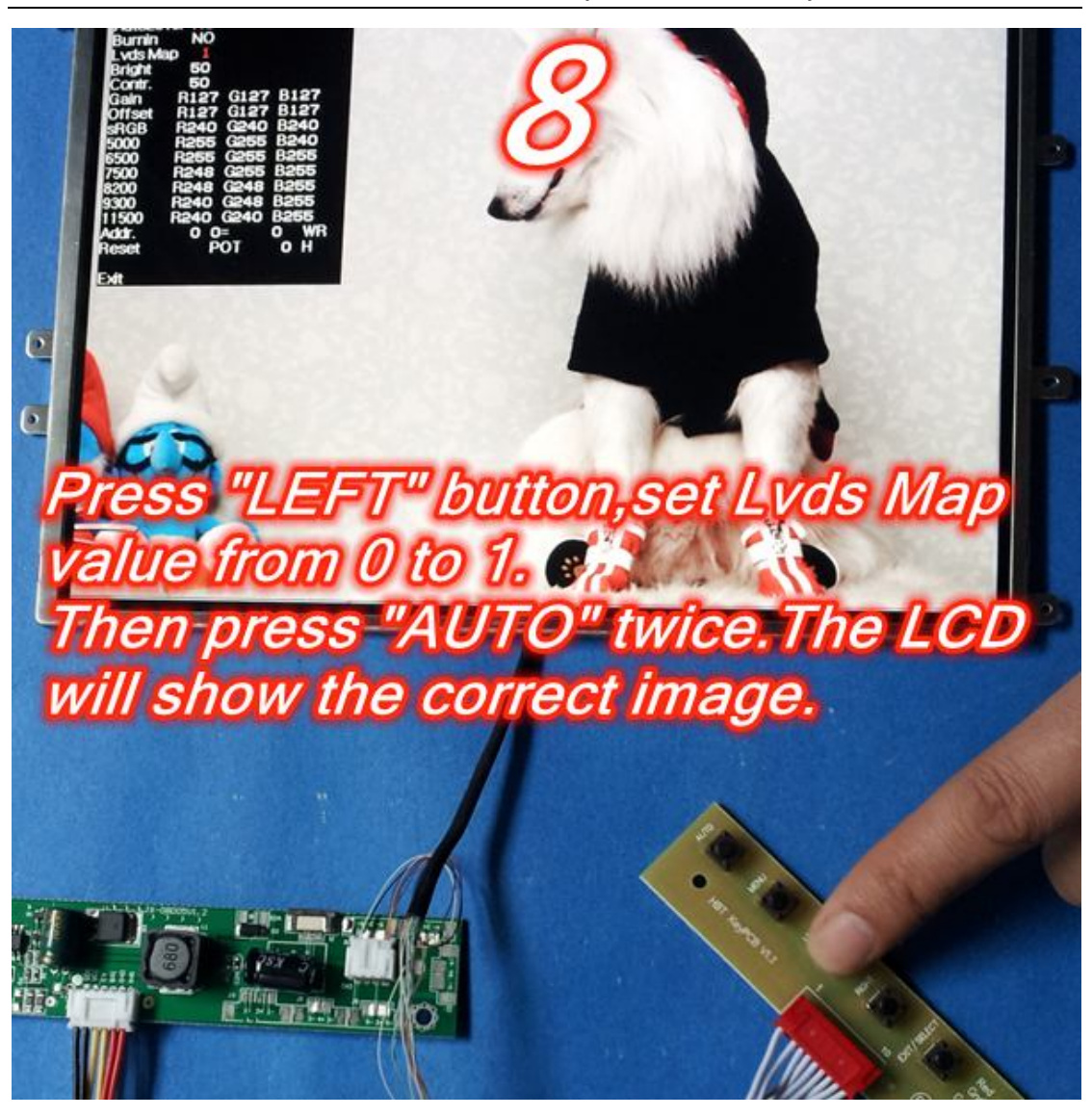

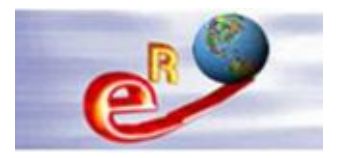

# Chapter 4--Upgrading the M.NT68676.2A firmware

#### Tools:

VGA Cable—1pcs Parallel Programmer--1pcs Parallel Cable—1pcs

#### The steps:

Please confirm your PC has been installed the Parallel port driver program. If it isn't installed, please install it first.

Step 1. Installed the Parallel port driver program on the PC.

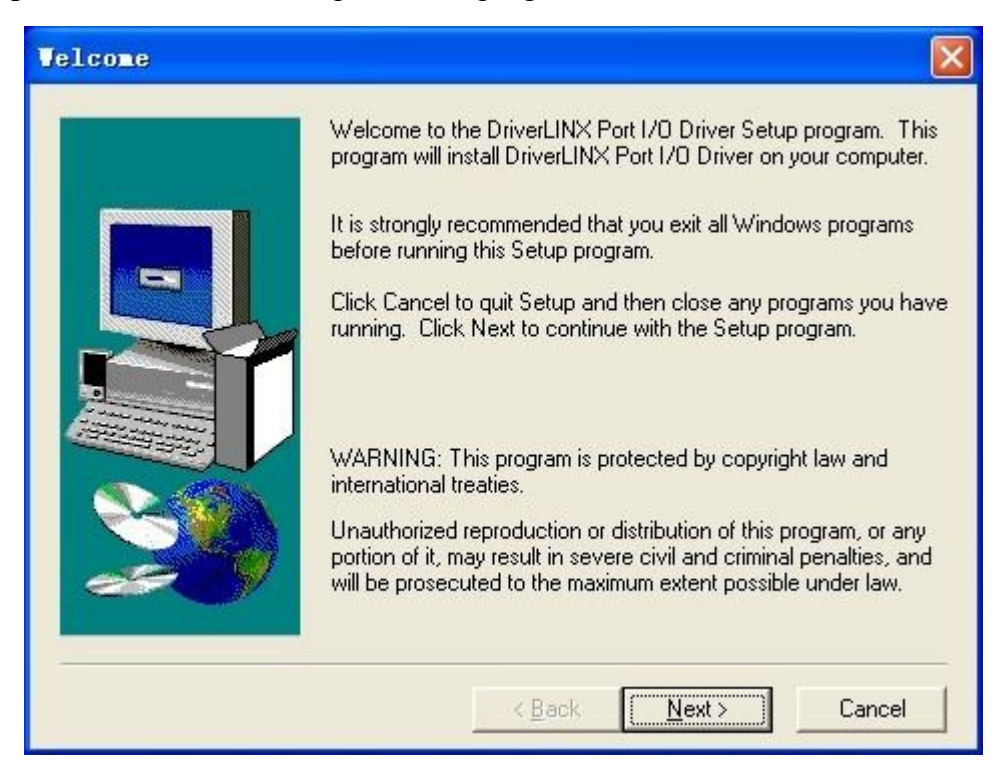

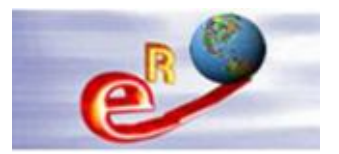

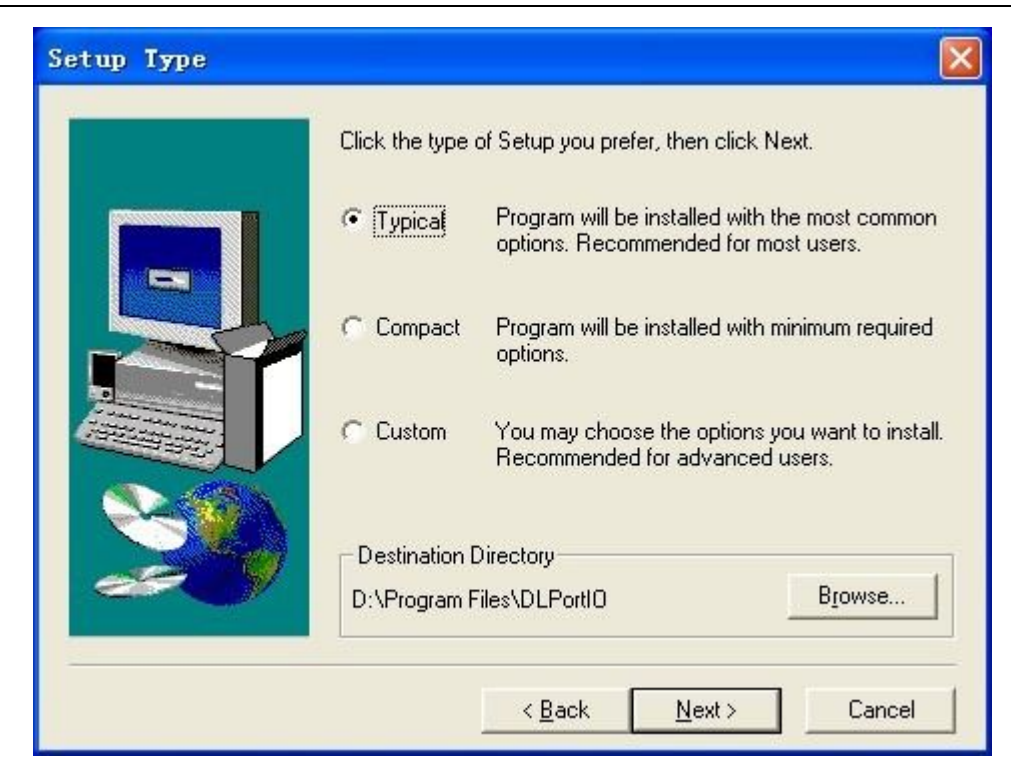

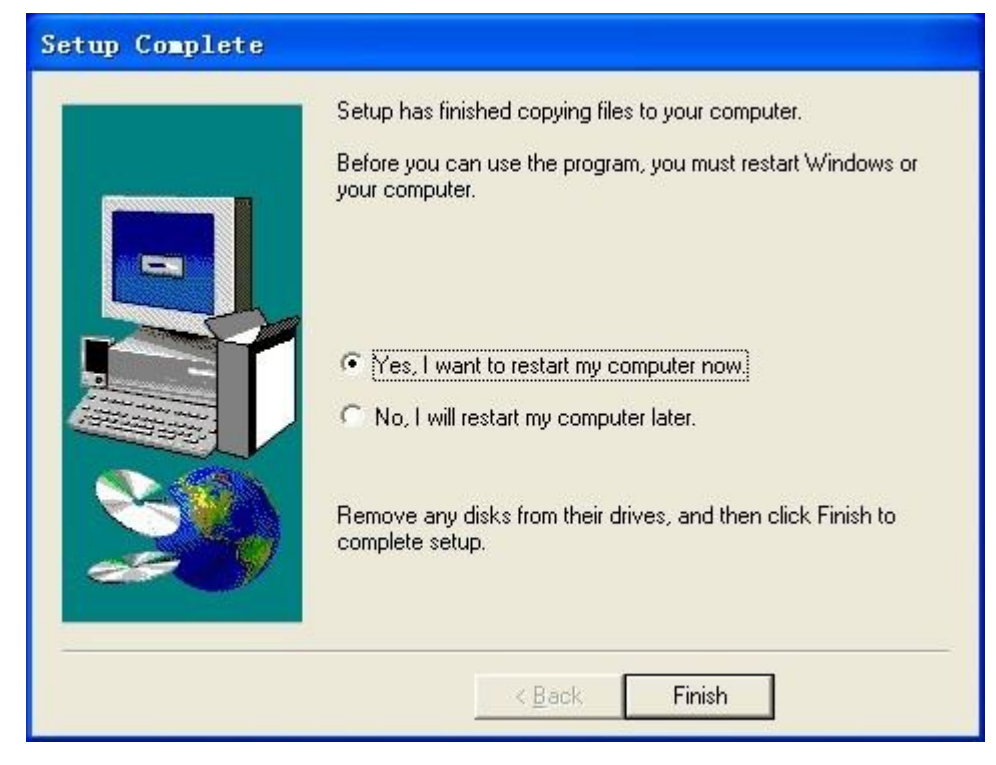

Step 2. Connect the cables as follows.

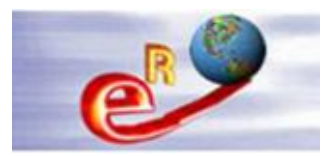

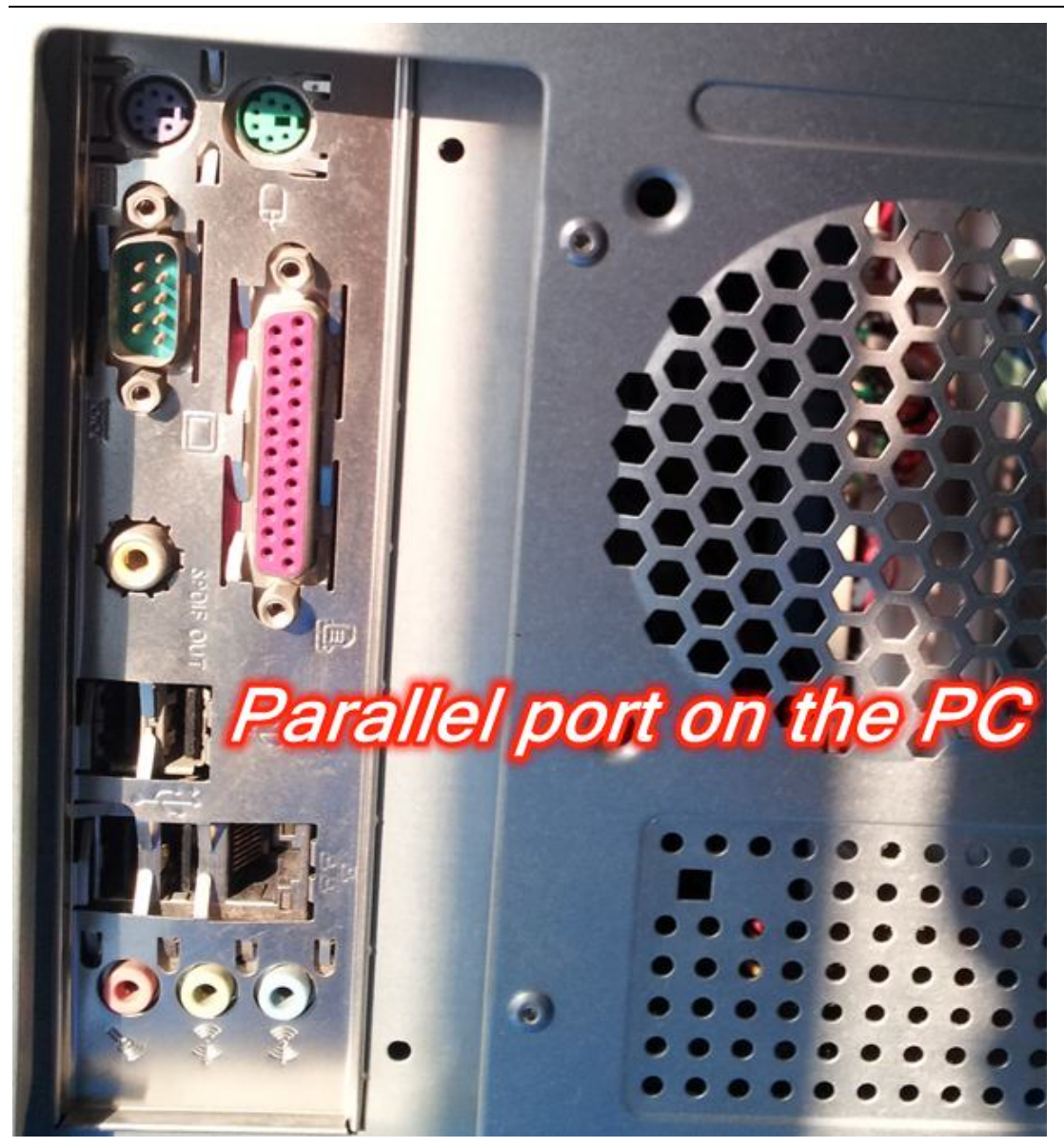

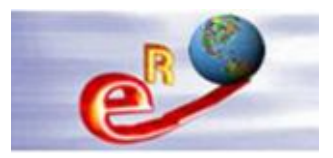

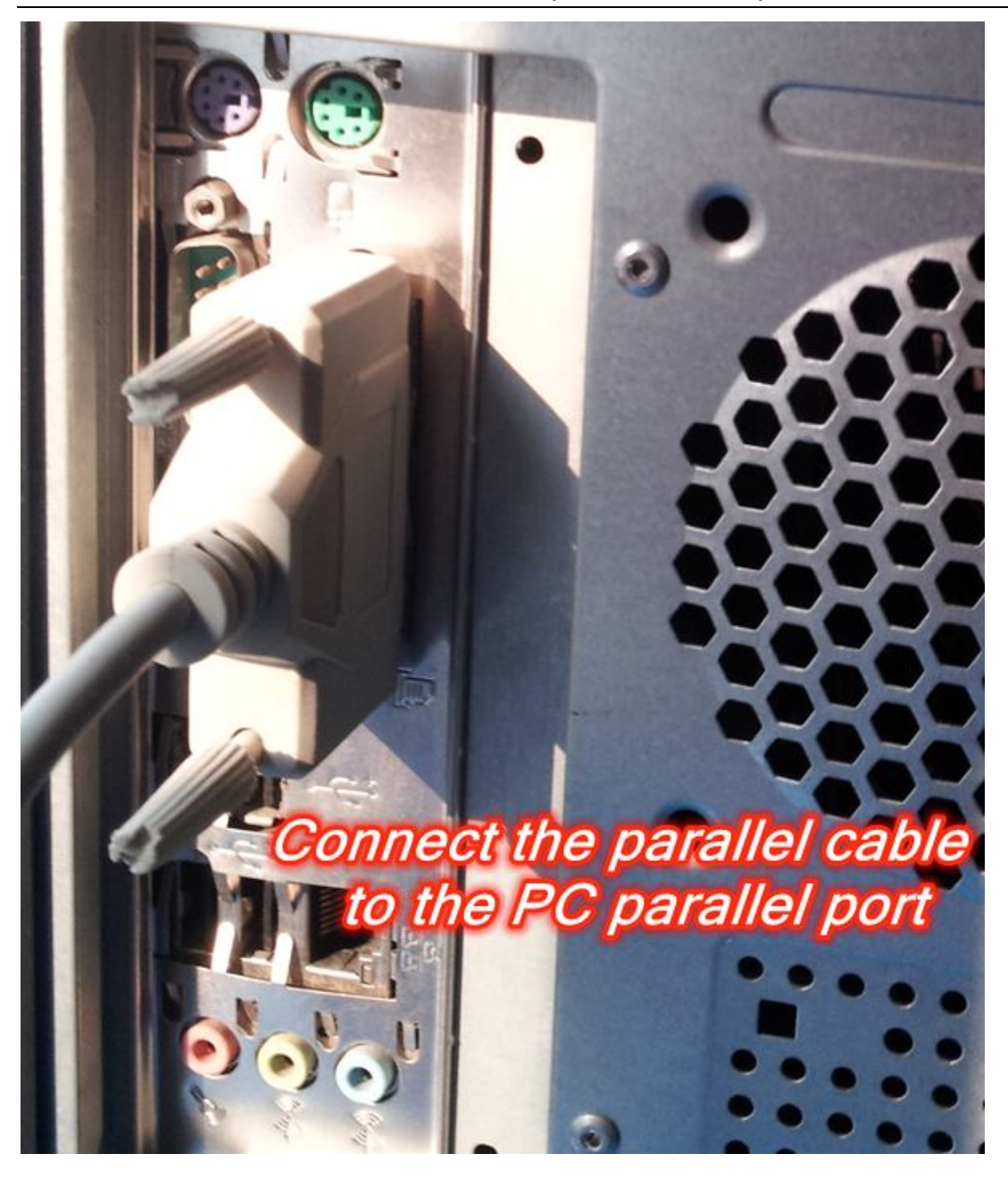

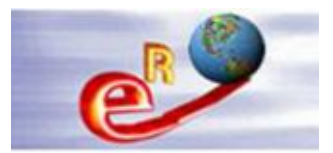

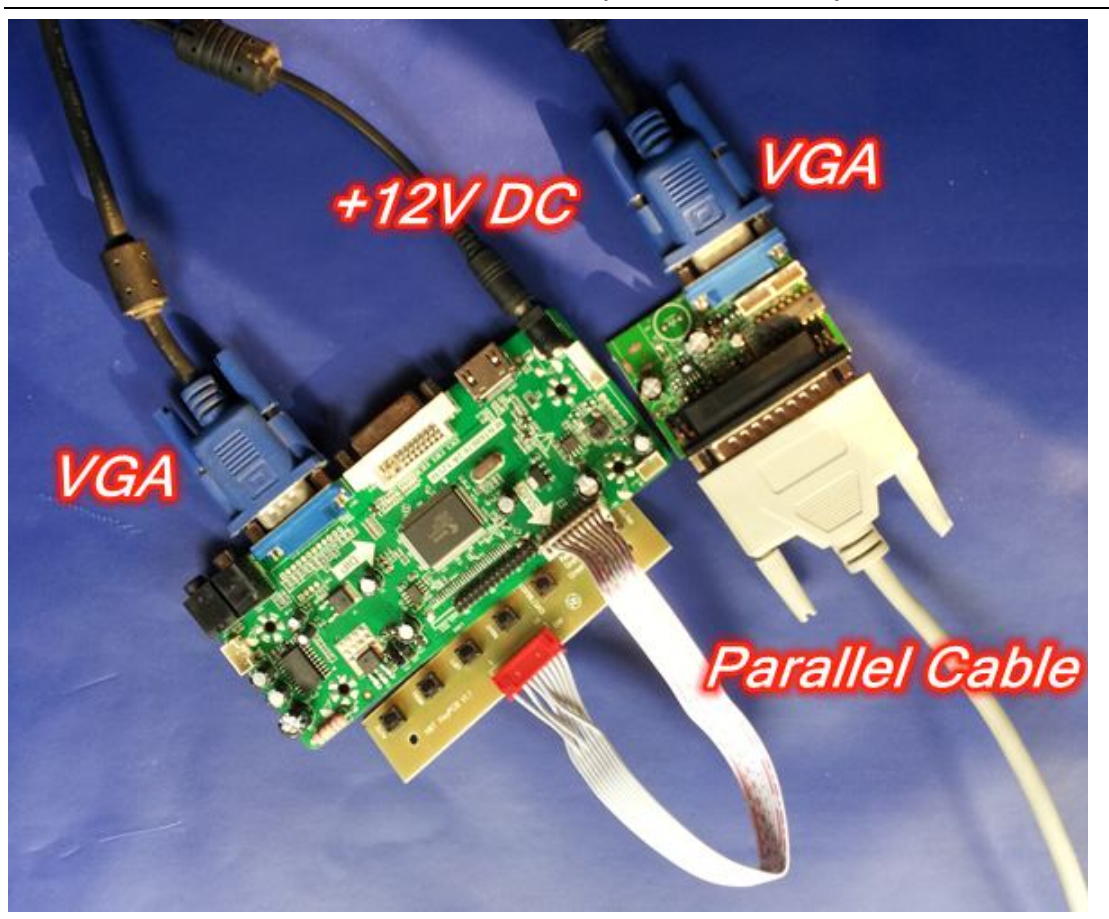

**Step 3.** Double click the Easy WriterV2011.0831\_W7.exe file to start software driver installation. Then, the setup program will guide user to complete software installation.

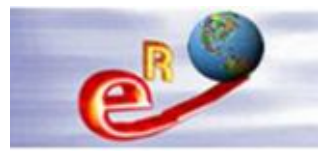

| 5 Installing EasyWriter_W7                                                                                                    | × |
|----------------------------------------------------------------------------------------------------|---|
| Destination folder<br>Select a destination folder where EasyWriter_W7 will be installed.                                                                                                    |   |
| Setup will install files in the following folder.<br>If you would like to install EasyWriter_W7 into a different folder then click<br>Browse and select another folder.<br>Destination folder |   |
| D:\Program Files\EasyWriter_W7                                                                                                    |   |
| Space required: 3.46MB<br>Space available: 27.45GB<br>I Launch EasyWriter_W7 now                                                                                                    |   |
| - CreateInstall Free <u>N</u> ext > <u>C</u> ancel                                                                                                    |   |
| 5 Installing EasyWriter_W7                                                                                                    | × |

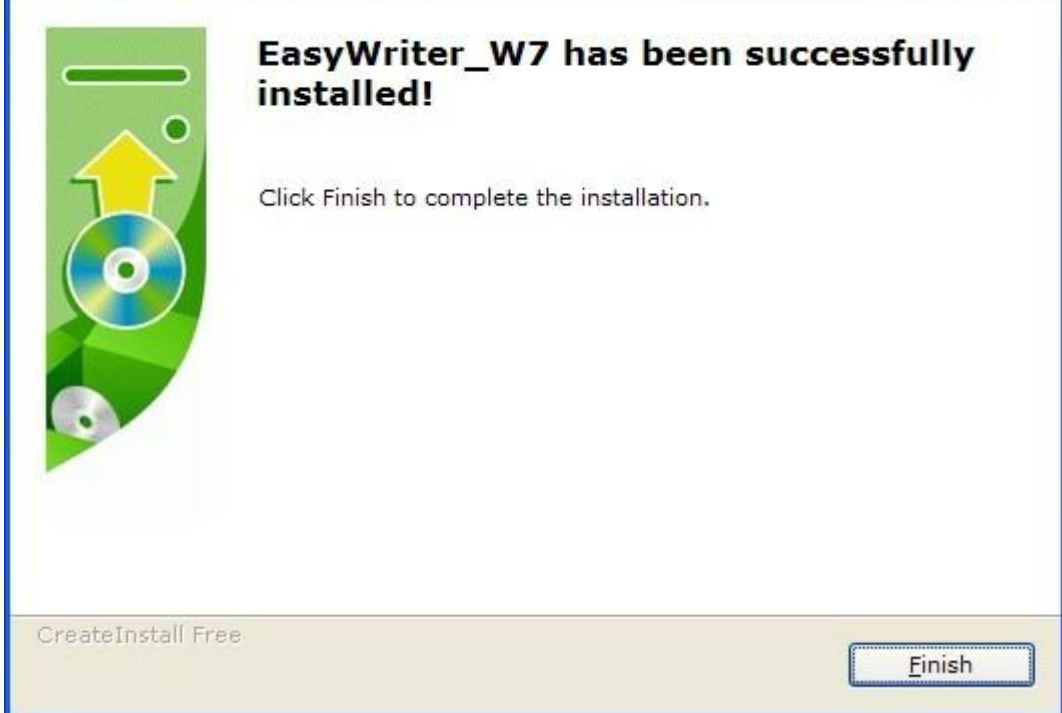

Step 4. Then run EasyWriter\_V2010 software, a new dialog popped up as below.

Press Auto detect button, and select OROWA .

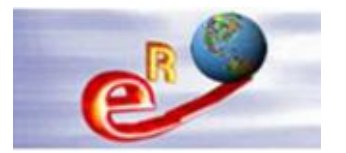

| 💡 Novatek Easy¥r                                                           | iter 2011.0816 [₩I]                                                                                                    | 17] [[ <b>1</b> 7]                     |                      |
|----------------------------------------------------------------------------|----------------------------------------------------------------------------------------------------|----------------------------------------|----------------------|
| <u>File Run Optio</u>                                                      | n <u>M</u> ode <u>E</u> DID                                                                                                    | Skins                                  |                      |
| LPT IIC Speed<br>(- Faster Slower-><br>()<br>IIC Speed : ()<br>Auto detect | LPT Port configure<br>LPT Port Offset<br>378<br>ISP Jig type Selection<br>NVT Type I (default)<br>NVT Type II<br>CHIMEI                                                      |                                        |                      |
|                                                                            | <ul> <li>↓ LG</li> <li>MYSON</li> <li>ROWA</li> <li>SAMSUNG</li> <li>INNOLUX</li> <li>USER DEFINE</li> <li>NVT EasyUSB</li> <li>Test Port(Reserved)</li> <li>FTDI</li> </ul> | Confirm Ch                             | ange                 |
| Step 5. Then press Confirm                                                 | <sup>Change</sup> , a new dial<br>nd finish the softv                                                                                                    | log popped up as<br>vare configuration | below. Press the lef |
| Information                                                                | 100                                                                                                    | ×                                      |                      |
| Port seting OK ,Close co<br>确定                                             | nfiguration window<br>取消                                                                                                    | now?                                   |                      |

Step 6. Press Option, remove the selection of FE2P Mode Enable

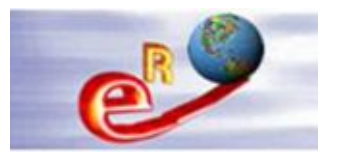

| PNFile  | ovatek E<br><u>R</u> un                                                 | asy <b>V</b> rite<br>Option                                                   | r 2011.<br>Mode                                                                                                    | 0816 [♥I<br><u>E</u> DID                                                                                                    | . <b>N7]</b><br>Skins                   | III                                 | ×                     |
|---------|-------------------------------------------------------------------------|-------------------------------------------------------------------------------|----------------------------------------------------------------------------------------------------|----------------------------------------------------------------------------------------------------|-----------------------------------------|-------------------------------------|-----------------------|
| Eile    | Run<br>Auto<br>Load File<br><b>CEasyWr</b><br>tion file (e<br>be : Easy | Option<br>Setu<br>WP P<br>FE2P<br>FE2P<br>SPI<br>Disa<br>Disa<br>Send<br>Enab | Mode<br>Jig type<br>p ISP tool<br>PE2P Opti<br>in Select<br>Mode Enab<br>Block Sel<br>Block Prot<br>ble FE2P a<br>-MISC Setu<br>ble Verify<br>MX2026 CM<br>le Auto FF | EDID<br>Option<br><br>on<br><br>>><br>ole<br>Lect >><br>tect after<br>area Overla<br>rp<br><br>y Data !!!<br>MD<br>S2P Detect. | <u>S</u> kins<br>ISP OFF<br>up Warning! | Niew<br>Read<br>SafeGFE<br>SafeGDin | Hex<br>1<br>2P<br>ect |
| ISP OFF | No Fil                                                                  | e loaded                                                                      |                                                                                                    |                                                                                                    |                                         | <br>Empt                            | y                     |

**Step 7.** Press **Load File**, a new dialog popped up as below. Select the bin file on the PC.

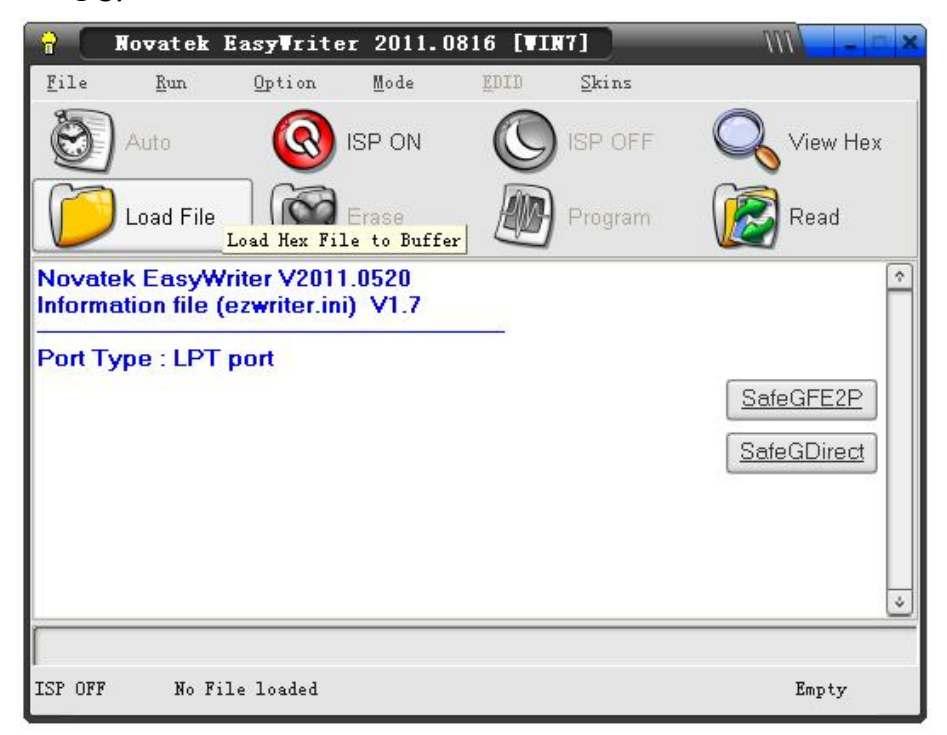

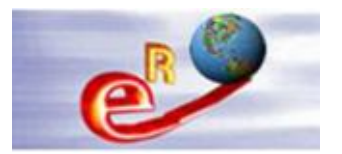

| 8    | Novatek                                                                                                    | EasyVriter     | 2011.08                               | 16 [WIN    | 7]                         | 111                                    |                |
|------|----------------------------------------------------------------------------------------------------|----------------|---------------------------------------|------------|----------------------------|----------------------------------------|----------------|
| File | Run                                                                                                    | <u>O</u> ption | Mode                                  | EDID       | Skins                      |                                        |                |
| -    | a ut                                                                                                    |                |                                       | 0          |                            |                                        |                |
|      | מ או                                                                                                    |                |                                       |            |                            | ,                                      |                |
| 查    | 戈范围(I):                                                                                                    | 🚞 Bin          |                                       |            | •                          | + 🖻 📸 📰 -                              | 9              |
|      | 近的文档<br>反面<br>か文档<br>の文档<br>の文档<br>し、<br>和<br>に<br>和<br>、<br>和<br>、<br>、<br>、<br>、<br>、<br>、<br>、<br>、<br>、<br>、<br>、<br>、<br>、 | ZHIFEI_LTM2    | 01. hex<br>70HT03_NT66<br>70HT03_NT66 | 3676_7KEY_ | ENG_R8427_C<br>Kor_R8428_C | 0x22&0_FHJ_110830<br>0x22&4_FHJ_110831 | . hex<br>. hex |
| 4    |                                                                                                    | 文件名(20):       | INL_MT190                             | DAWO1. hex |                            | •                                      | 打开(0)          |
|      |                                                                                                    | 文件类型 (I):      | IntelHex                              |            |                            | •                                      |                |

Auto Step 8. Press to burn bin file to the driver board. Novatek EasyWriter 2011.0816 [WIN7] e m File Run Option Mode EDID Skins Auto ISP ON View Hex Auto Progress(isp\_on->erase->program->isp\_off) Load File Program Read îilli Novatek EasyWriter V2011.0520 Information file (ezwriter.ini) V1.7 Port Type : LPT port Load File @(20:28:00) - F:\WORK\Project\NT68676 TRUNK\code\Bin\ZHIFEI\_LTM270HT03\_NT68676\_7KEY\_E x22A0\_FHJ\_110830.hex <2011-08-30 15:50:03> <u>SafeGDirect</u> HexFile CheckSum:22A0 Fill (255k) Check Sum:22A0 ÷ ISP OFF F:\WORK\Project\NT68676\TRUNK\code\Bin\ZHIFEI~1.HEX\..\ZHIFE.256KBytes

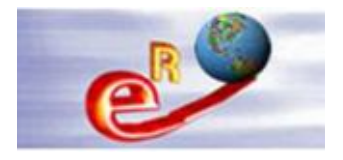

OK

图 6

| 🔒 🛛 Nov                                                                                                    | atek Easy                                                                                                    | ¶riter 2011.0                                                                                              | D816 [WIN7]                                           | 7                         |                      |
|----------------------------------------------------------------------------------------------------|----------------------------------------------------------------------------------------------------|----------------------------------------------------------------------------------------------------|-------------------------------------------------------|---------------------------|----------------------|
| File                                                                                                    | <u>Run O</u> p                                                                                                    | tion <u>M</u> ode                                                                                          | <u>E</u> DID <u>S</u> k                               | ins                       |                      |
| huA 🔞                                                                                                    | to                                                                                                    | 🔇 ISP ON                                                                                                   | ISF                                                   |                           | View Hex             |
| D Los                                                                                                    | ad File                                                                                                    | Erase                                                                                                    | Pro                                                   | gram 🛛 🚺                  | Read                 |
| ReLoad Fi<br>\TRUNK\c<br>x22A0_FH<br>ISP ON<br>SPI Flash<br>SPI Flash<br>Chip erase<br>Programin<br>ISP OFF.<br>Used time | ile @(20:3<br>ode\Bin\Z<br>J_110830.1<br>Type : PM<br>Status Fla<br>Block Prot<br>e OK.<br>ig Success<br>: 20secon<br>End | 1:34) - F:\WORI<br>HIFEI_LTM2701<br>hex <2011-08-3<br>C Pm25LV020A<br>g = 1C<br>tect Disabled.<br>3.<br>ds | <\Project\NT6<br>HT03_NT686<br>0 15:50:03><br>\ 256KB | 8676<br>76_7KEY_ENG<br>Sa | _R8427_0             |
| ISP OFF                                                                                                    | F:\WORK\Pr                                                                                                    | oject\NT68676\TRU                                                                                          | NK\code\Bin\ZH                                        | FEI~1. HEX\\ZHI           | FE 256KBytes         |
| press                                                                                                    | Erase                                                                                                    | , then press                                                                                               | Auto a                                                | nd re-burn the bi         | n file to the board. |
| Error                                                                                                    | ter ISP Fail                                                                                                    |                                                                                                    |                                                       |                           |                      |

**Step 9.** A new dialog popped up as below, the total process finished.

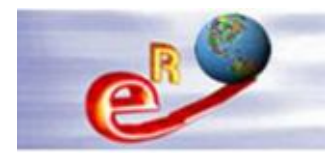

# **Chapter 5--Troubleshooting**

#### Question 1 – The power adapter requirement of the board.

|       | Requirement | 12V DC/12V(built)/12V,5V(built in)/12V,5V,5VSB(built in) |  |  |  |
|-------|-------------|----------------------------------------------------------|--|--|--|
| POWER | To Panel    | 3.3V/5V/12V                                              |  |  |  |
|       | Management  | Standby Power Consumption < 0.5W(Board Only)             |  |  |  |

The board voltage and the LCD voltage are 2 different parameters.

The board can be worked from +5V to +12V with 3.0A current.

#### **Question 2 – The LCD panel voltage**

The LCD voltage only can be supplied by the board's jumper with only +3.3V + 5.0V + 12.0V. Most of LCD panel works at +3.3V. Normally, the board's jumper has been jumped to +3.3V and please don't jump it again. Or else, the LCD will be damaged at +5.0V/+12.0V.

#### Question 3 – How to confirm all the connections are in good condition.

First of all, please do not input any signal cable.

Then power on the board via keyboard power ON/OFF button.

The following image can be shown on the LCD. That means the board kits and LCD are in good condition. Then you can start use it via plugging in the signal cable.

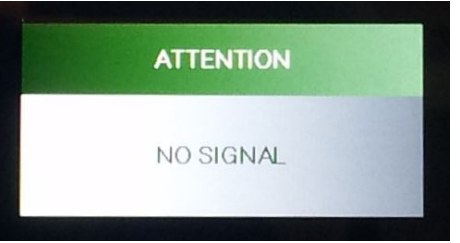

If the "ATTENTION NO SIGNAL" isn't shown on the LCD, there should be problems and please don't connect the signal cable to the board in order to save time. Please check the board power, the LVDS cable connection to board and to the LCD.